# <u>KERVAN PASTANESİ TURGUT PEKEL</u> <u>İMAM HATİP ORTAOKULU</u>

**REHBERLİK BİLGİ SİSTEMİ** 

<u>ÖĞRENCİ KULLANIM REHBERİ</u>

### 1)OKUL RESMİ WEB SİTESİNE GİRİŞ

Okul resmi web sitesine giriş yapmak için <u>http://kervaniho.meb.k12.tr</u> adresine tıklayınız. Ardından görselde yer alan adımları takip ediniz.

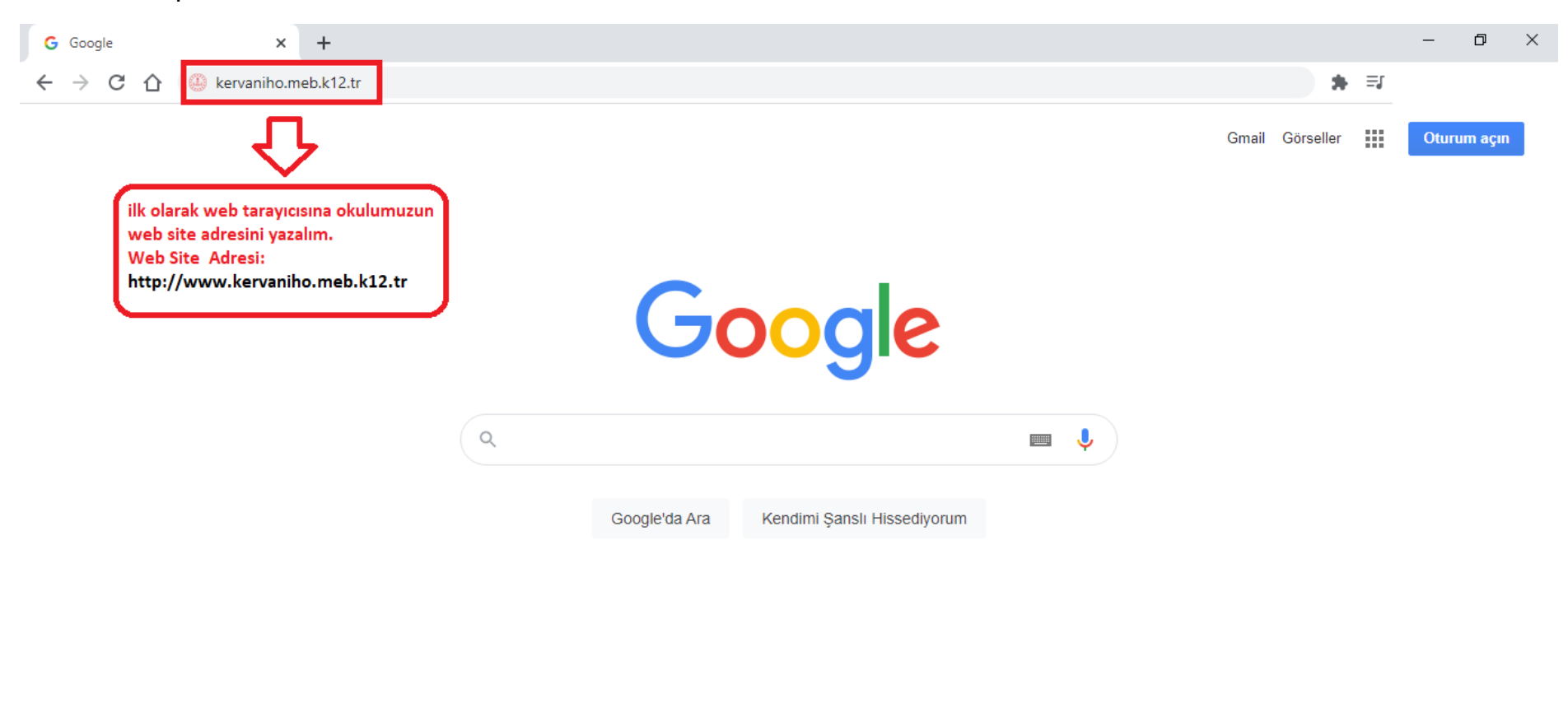

| Reklam İşletme Hakkında Arama nasıl çalışır? Gizlilik | Şartlar | Ayarlar |
|-------------------------------------------------------|---------|---------|

### 2)REHBERLİK BİLGİ SİSTEMİNE GİRİŞ:

Rehberlik bilgi sistemine giriş yapmak için görseldeki gibi ilgili sayfaya tıklayınız. Ayrıca <u>buraya tıklayarak</u> ilgili sayafaya gidebilirsiniz.

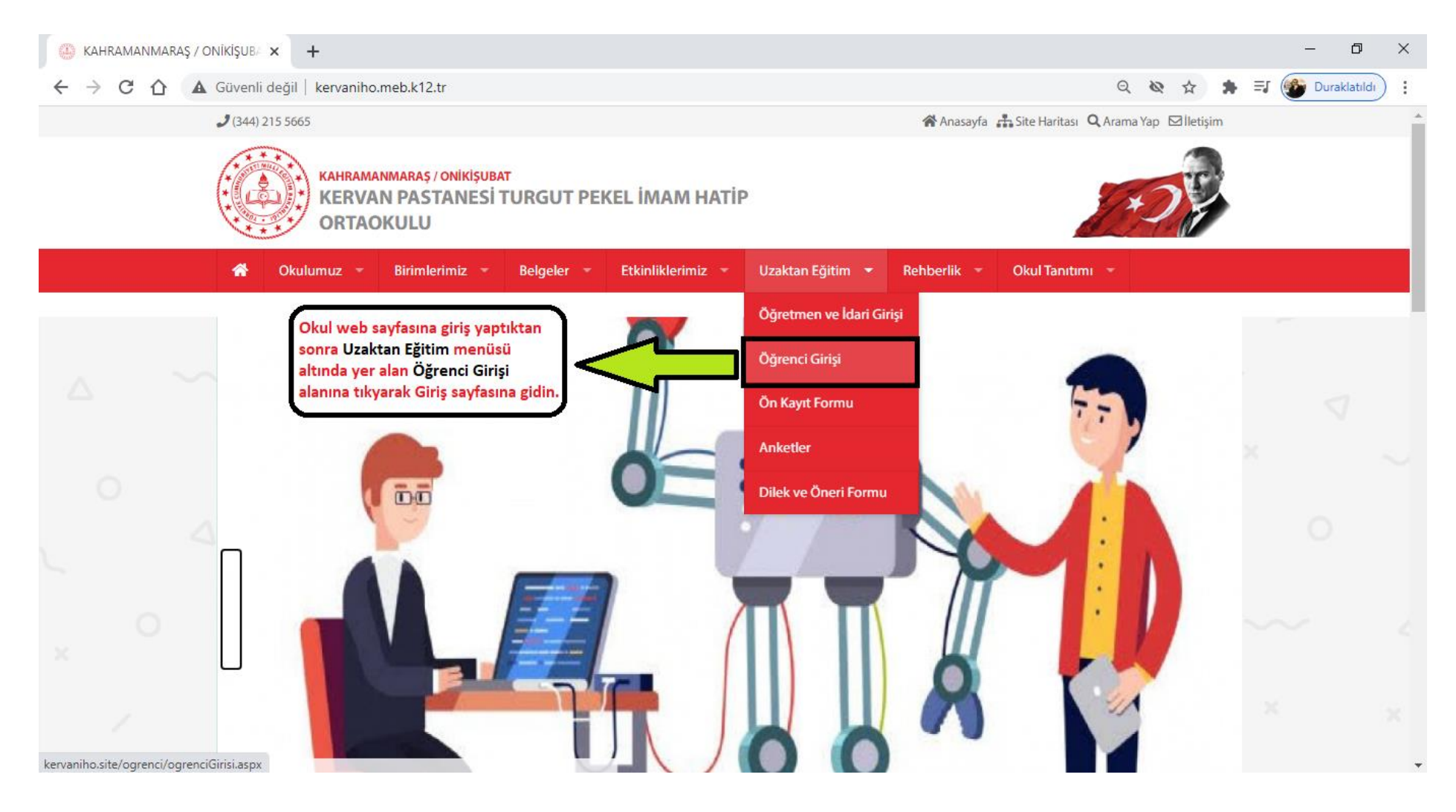

#### 3)REHBERLİK SİSTEMİNE GİRİŞ EKRANI:

Eğer henüz sisteme kayıt yapmadıysanız Üye Ol tıklayarak üye olunuz. Daha önceden üyelik oluşturduysanız sisteme giriş yapmak için açılan bu alanda e-posta ve şifre bilgilerini girdikten sonra Giriş Yap tıklayarak rehberlik sistemine girişi yapınız. Şifrenizi unuttuysanız Şifremi Unuttum' a tıklayarak yeni şifre oluşturabilirsiniz.

![](_page_3_Picture_2.jpeg)

#### 4)YENİ ÜYELİK EKRANI:

Yeni üyelik için Okul no, Ad-Soyad(Tam ve kısaltma olmadan), sınıf, Mail adresi, şifre bilgilerinin girilmesi zorunludur. Bu alanlar doldurulduktan sonra Kayıt Ol düğmesine tıklanır. İşlem başarılı ise "Kaydınız Başarılı bir şekilde gerçekleşti." şeklinde bir mesaj ile bilgilendirileceksiniz. Aksi durumda çeşitli uyarı mesajları alacaksınız. Kaydınız başarılı ise Öğrenci Girişi'ne tıklayarak Rehberlik sistemine giriş yapabilirsiniz.

| 📀 kervaniho.site/ogrenci/uyeol.asp: 🗙 🕂                                                                                                    | – 0 ×                                                                                                    |
|----------------------------------------------------------------------------------------------------|----------------------------------------------------------------------------------------------------|
| ← → ♂ ♂ ▲ Güvenli değil   kervaniho.site/ogrenci/uyeol.asp                                                                                                    | < 🕶 🛧 🗐 🍘 Duraklatildi                                                                                                    |
| KERRVAN PASTANESİ<br>DI         KURRVAN PASTANESİ<br>DI         KURRVANESİ<br>DI         KURRVANESİ<br>DI         KURRVANESİ<br>DI         KURRVANESİ<br>DI         KURRVANESİ<br>DI         KURRVANESİ<br>DI         KURRVANESİ<br>DI         KURRVANESİ<br>DI | <b>DURGUT PEKEL İMAM HATİP ORTAOKULU VİNDENLİK BİLGİ SİSTEMİ VİNDENLİK VİNDENLİK</b> <td< th=""></td<> |

© Tasarım: Mehmet OKYAY

## 5)ÖĞRENCİ ANA EKRANI:

Bu ekranda ad-soyad, giriş yaptığınız cihazın IP numarası, etkinlik takvimi ve çeşitli duyurular bu ekranda görüntülenecektir.

| S kervaniho.site/ogrenci/duyuruOg                                                                                                    | × +                                                                                                    | F                                                                                                    |                                                                                                    |                       |                     |                       |                | – 0 ×                          |  |  |  |  |  |
|----------------------------------------------------------------------------------------------------|----------------------------------------------------------------------------------------------------|----------------------------------------------------------------------------------------------------|----------------------------------------------------------------------------------------------------|-----------------------|---------------------|-----------------------|----------------|--------------------------------|--|--|--|--|--|
| ← → C ☆ ▲ Güvenli                                                                                                    | değil                                                                                                    | kervaniho.s                                                                                                    | site/ogren                                                                                                    | nci/duyu              | ruOgrenc            | i.aspx                |                | 🖈 🛸 🗐 🍘 Duraklatıldı 🗄         |  |  |  |  |  |
| KERVAN PASTANESİ TURGUT PEKEL İMAM HATİP ORTAOKULU<br>REHBERLİK BİLGİ SİSTEMİ                                                                                                    |                                                                                                    |                                                                                                    |                                                                                                    |                       |                     |                       |                |                                |  |  |  |  |  |
| Ders Dışı Etkinlik Modülü                                                                                                    | ⇒                                                                                                    | Ders Dış<br>tıklayara<br>ekranına                                                                                 | şı Etkinlil<br>ak günlü<br>a gidin.                                                                                                    | kler mo<br>k faaliy   | odülüne<br>et giriş | BII                   | GI SIS         | ГЕМI DUYURULARI                |  |  |  |  |  |
| Anketler                                                                                                    |                                                                                                    |                                                                                                    | a Brann                                                                                                    | tata                  |                     |                       |                |                                |  |  |  |  |  |
| Öğrt. Mesaj Gönder                                                                                                    | $\underline{\mathbf{S}}$                                                                                                | Ders dışı<br>Kervan İh                                                                                            | ers dışı etkinilk modülünde kayıtlar günlük olarak alınması verilerin doğruluğu açısından son derece önemlidir.<br>.ervan İho Rehberlik Bilgi Sistemi güncellemeleri devam etmektedir. |                       |                     |                       |                |                                |  |  |  |  |  |
| E-Kitaplar                                                                                                    | ${old O}$                                                                                                    | Çalışır durumda olan Modüüler>Ders dışı etkilinlik modülü,,Şifre Değiştirme ve Kayıt İşlemleri yapılabilmektedir. |                                                                                                    |                       |                     |                       |                |                                |  |  |  |  |  |
| E-Sınavlar                                                                                                    | havlar Kervan İho Rehberlik Bilgi Sistemi kullanım rehberi en kısa sürede sisteme yüklenecek. Sizlerle paylaşılacaktır. |                                                                                                    |                                                                                                    |                       |                     |                       |                |                                |  |  |  |  |  |
| Bilgilerimi Güncelle       O       Ayırca ner inodule eklenen yaldını ne sistemi çalışmasında yaşananan problemler tespit edinip, en kısa surcue giderifineye çalışmacaktır.         Destek modülü kurulana kadar e-posta adresim <u>okyay90@gmail.com</u> Sorularınızı gönderebilirsiniz. |                                                                                                    |                                                                                                    |                                                                                                    |                       |                     |                       |                |                                |  |  |  |  |  |
| Çıkış                                                                                                    |                                                                                                    |                                                                                                    |                                                                                                    |                       |                     |                       |                |                                |  |  |  |  |  |
|                                                                                                    | <u>Aralıl</u>                                                                                                    | ı <u>k</u> Ocak 2021                                                                                              |                                                                                                    |                       |                     |                       | <u>Şubat</u>   | Girdiğiniz Cihazın IP Numarası |  |  |  |  |  |
| HOŞEGELDİNİZ                                                                                                    | Pzt                                                                                                    | Sal                                                                                                    | Çar                                                                                                    | Per                   | Cum                 | Cmt                   | Paz            | 176.236.72.67                  |  |  |  |  |  |
| Öğrenci Adı                                                                                                    | 28<br>4                                                                                                    | <u>29</u><br>5                                                                                                    | <u>30</u><br>6                                                                                                    | <u>31</u><br>7        | <u>1</u><br>8       | <u>2</u><br>9         | <u>3</u><br>10 |                                |  |  |  |  |  |
|                                                                                                    | 11                                                                                                    | <u> </u>                                                                                                    | <u>-</u><br><u>13</u>                                                                                                    | <u>-</u><br><u>14</u> | <u> </u>            | <u>-</u><br><u>16</u> | <u>17</u>      |                                |  |  |  |  |  |
|                                                                                                    |                                                                                                    |                                                                                                    |                                                                                                    | _                     |                     | _                     | © Tas          | arım: Mehmet OKYAY             |  |  |  |  |  |

## <u>6)GÜNLÜK FAALİYET GİRİŞİ EKRANI:</u>

Bu ekranda günlük olarak yaptığınız faaliyetleri sisteme giriş yapacağınız ekran olup başarı durumuzun takibi açısından önemlidir.

| ÖĞRENCİ EKRANI                   |                                                                        |                        |              |                                                   |                                                                                                    |  |  |  |  |
|----------------------------------|------------------------------------------------------------------------|------------------------|--------------|---------------------------------------------------|----------------------------------------------------------------------------------------------------|--|--|--|--|
|                                  | Günlük Ders Çalışma Süresi :                                           | 1 Ders 🗸               | j            |                                                   |                                                                                                    |  |  |  |  |
|                                  | Çözülen Matematik Soru Sayısı :                                        | 15                     | <u> </u>     | (1)                                               | Seçenekler eksiksiz bir şekilde                                                                                                    |  |  |  |  |
|                                  | Çözülen Türkçe Soru Sayısı :                                           | 35                     |              |                                                   | olarak doldurulması gerektiğini                                                                                                    |  |  |  |  |
| Ders Dışı Etkinlik Modülü        | Çözülen Fen Bilimleri Soru Sayısı :                                    | 45 \$                  |              |                                                   |                                                                                                    |  |  |  |  |
| Anketler                         | Çözülen İngilizce Soru Sayısı :                                        |                        |              | В                                                 | u alan boş geçilemez.                                                                                                    |  |  |  |  |
| Öğrt. Mesaj Gönder               | Çözülen Din Kültürü Soru Sayısı :                                      | -50                    | Hatalı de    | ğer girildi.                                      |                                                                                                    |  |  |  |  |
| F-Kitanlar                       | Çözülen Sosyal Bilgiler Soru Sayısı :                                  | 45                     |              |                                                   |                                                                                                    |  |  |  |  |
| 5 Mapai                          | Günlük Okunan Kur'an-Kerim Sayfa Sayısı :                              | 15                     |              |                                                   |                                                                                                    |  |  |  |  |
| E-Sınavlar                       | Ders Dışı En Çok Yaptığım Etkinlik:                                    | Sosyal Medyadaydım 🗸 🗸 | ]            |                                                   |                                                                                                    |  |  |  |  |
| Bilgilerimi Güncelle             | Günlük Uyku Süresi :                                                   | Daha Az 🗸              | ]            |                                                   |                                                                                                    |  |  |  |  |
| Çıkış                            | Ödevlermi Günlük Olarak Yaptım. :                                      | ⊖Hayır ⊖Evet ⊖Kısı     | nen          |                                                   |                                                                                                    |  |  |  |  |
| HOŞEGELDİNİZ<br>Öğrenci Adı düğn | an günlük çalışmaları<br>etmek için Listeyi Kaydet<br>besine tıklayın. | Kayıt başarılı.        | 3 K<br>nizle | Cayıt başarılı<br>çösterir. Veri<br>karşı duyarlı | uyarısı kaydetme işlemin başarılı olduğunu<br>giriş alanları eksik veya hatalı değer girişlerine<br>dır. Böyle bir durumda Kayıt işlemi yapılamaz. |  |  |  |  |

## 7)ŞİFREMİ UNUTTUM EKRANI:

Bu alan unutulan şifrenin sıfırlanıp yeni şifre oluşturmamızı sağlar. Oluşturduğumuz yeni şifre sisteme girdiğimiz e-postaya gönderilir. Daha sonra oluşturulan yeni şifre ile sisteme giriş yapabilirsiniz.

| S kervaniho.site/sifremiUnuttum.as × +                                                                                                    | – 0 ×                                                                                                    |
|----------------------------------------------------------------------------------------------------|----------------------------------------------------------------------------------------------------|
| ← → C ☆ ▲ Güvenli değil   kervaniho.site/sifremiUnuttum.aspx                                                                                                    | 🖈 🌸 🗐 🎯 Duraklatildi 🗄                                                                                                    |
| KERVAN PASTANESİ TURGUT PEKEL İM         BERLERLE BİLCE Sİ         Image: Image: | An tatip ortaotau<br>Stemi<br>(kıttürü olarak Öğrenci'di<br>seçiniz.<br>Sisteme kayıt yaptığımız e-posta<br>daresi yeni şifrenizin gönderileceği<br>e-postadır. |
| © Tasarım: Mehmet OKYAY                                                                                                    |                                                                                                    |

### 8)**ÇIKIŞ İŞLEMİ:**

Tüm işlemleriniz bittikten sonra sol menüde yer alan Çıkış düğmesi ile rehberlik bilgi sisteminden ayrılabilirsiniz. Sistemde herhangi bir işlem algılanmadığında birkaç dakika içerisinde otomatik olarak çıkış yapacaktır.

| S kervaniho.site/ogrenci/duyuruOg | × +                                                                                                    |                                                                       |                |            |                |                |                 | - 0                            | ×   |  |  |  |  |
|-----------------------------------|----------------------------------------------------------------------------------------------------|-----------------------------------------------------------------------|----------------|------------|----------------|----------------|-----------------|--------------------------------|-----|--|--|--|--|
| ← → C ☆ ▲ Güvenli                 | değil   ke                                                                                                    | ervaniho.s                                                            | site/ogrer     | nci/duyuru | Ogrenci        | .aspx          |                 | 🖈 🍵 🗐 Duraklatıldı             | ) : |  |  |  |  |
| KENDEKLIN DILGI SISTEMI           |                                                                                                    |                                                                       |                |            |                |                |                 |                                |     |  |  |  |  |
| BILGI SISTEMI DUYURULARI          |                                                                                                    |                                                                       |                |            |                |                |                 |                                |     |  |  |  |  |
|                                   | Ders dışı etkinilk modülünde kayıtlar günlük olarak alınması verilerin doğruluğu açısından son derece önemlidir.                         |                                                                       |                |            |                |                |                 |                                |     |  |  |  |  |
| Ders Dışı Etkinlik Modulu         | Ø K                                                                                                    | 🛇 Kervan İho Rehberlik Bilgi Sistemi güncellemeleri devam etmektedir. |                |            |                |                |                 |                                |     |  |  |  |  |
| Anketler                          | Çalışır durumda olan Modüüler>Ders dışı etkilinlik modülü, Şifre Değiştirme ve Kayıt İşlemleri yapılabilmektedir.                        |                                                                       |                |            |                |                |                 |                                |     |  |  |  |  |
| Öğrt Mesai Gönder                 | vert. Mesai Göndor. Kervan İho Rehberlik Bilgi Sistemi kullanım rehberi en kısa sürede sisteme yüklenecek. Sizlerle paylaşılacaktır.     |                                                                       |                |            |                |                |                 |                                |     |  |  |  |  |
| ogra riesuj donaci                | Ayrıca her modüle eklenen yardım ile sistemi çalışmasında yaşananan problemler tespit edilip, en kısa sürede giderilmeye çalışılacaktır. |                                                                       |                |            |                |                |                 |                                |     |  |  |  |  |
| E-Kitaplar                        | plar Destek modülü kurulana kadar e-posta adresim <u>okyay90@gmail.com</u> Sorularınızı gönderebilirsiniz.                               |                                                                       |                |            |                |                |                 |                                |     |  |  |  |  |
| E-Sınavlar                        |                                                                                                    |                                                                       |                |            |                |                |                 |                                | - 1 |  |  |  |  |
| Bilgilerimi Güncelle              | Aralık                                                                                                    | Ocak 2021                                                             |                |            |                |                | <u>Subat</u>    | Girdiğiniz Cihazın IP Numarası |     |  |  |  |  |
| Dignerinii Guncene                | Pzt                                                                                                    | Sal                                                                   | Çar            | Per        | Cum            | Cmt            | Paz             | 176.236.72.67                  |     |  |  |  |  |
| Çıkış                             | 28                                                                                                    | <u>29</u>                                                             | 30             | Calen      | dar            | 2              | <u>3</u>        |                                |     |  |  |  |  |
|                                   | 4<br>11                                                                                                    | <u>5</u><br>12                                                        | <u>6</u><br>13 | ∠<br>14    | <u>8</u><br>15 | <u>9</u><br>16 | <u>10</u><br>17 |                                |     |  |  |  |  |
| HOSEGELDİNİZ                      | <u>18</u>                                                                                                    | <u>19</u>                                                             | 20             | 21         | 22             | 23             | 24              |                                |     |  |  |  |  |
| Öğrenci Adı                       | <u>25</u>                                                                                                    | <u>26</u>                                                             | <u>27</u>      | <u>28</u>  | <u>29</u>      | <u>30</u>      | <u>31</u>       |                                |     |  |  |  |  |
|                                   | 1                                                                                                    | 2                                                                     | <u>3</u>       | <u>4</u>   | <u>5</u>       | <u>6</u>       | Z               |                                |     |  |  |  |  |
| © Tasarım: Mehmet OKYAY           |                                                                                                    |                                                                       |                |            |                |                |                 |                                |     |  |  |  |  |